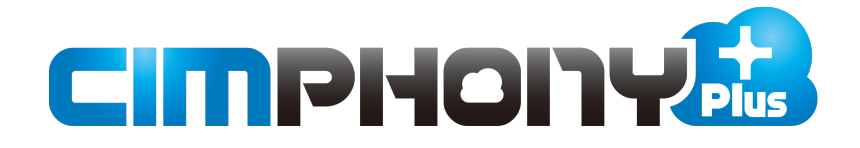

# 新機能 (2021年1月26日)

**CIMPHONY Plus**(2021年1月26日)の

#### 新機能をご紹介しています。

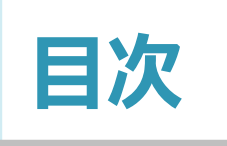

### 新機能 \_\_\_\_CIMPHONY Plus \_\_\_\_(2021年1月26日)

#### Standardプラン版

| 1 現場ビューア | P.2      |   |
|----------|----------|---|
| 1-1 機器管  | 雪理の機能を追加 | 2 |

#### Professionalプラン版

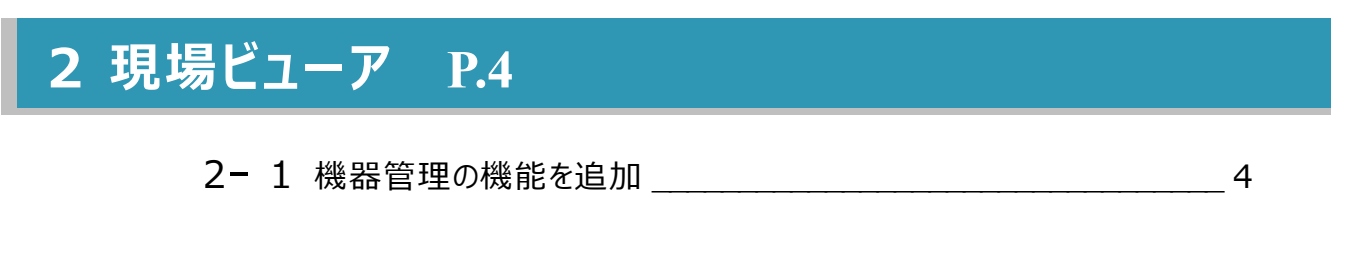

### 3 ファイル管理 P.5

3-1 現場面積の閾値を設定 \_\_\_\_\_5

#### 4 遠隔検査 P.6

4-1 出来形計測に係わる実地検査機能を追加 \_\_\_\_\_6

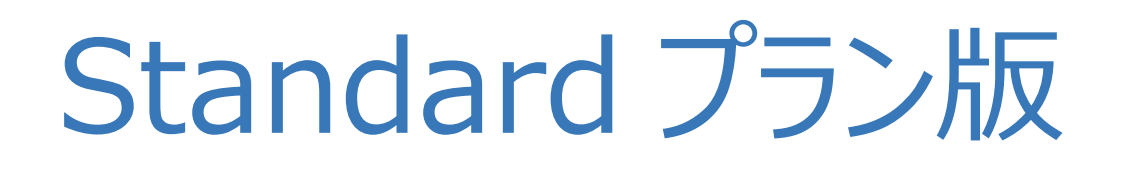

新機能

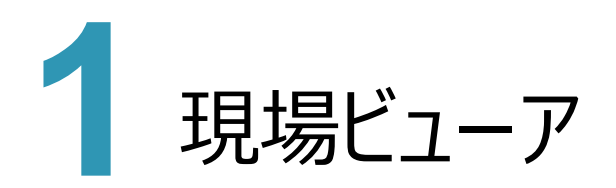

現場ビューアの新機能をご紹介します。

#### <mark>1 - 1</mark>機器管理の機能を追加

株式会社エコモットのGリポートと連携し、機器コマンドの [接続] でGリポートの検査側システムをログインした状態で 起動できるようにしました。

※機器情報の登録方法については、マニュアル「機器情報を管理する」(P.7章\_28)を確認してください。 (参照者権限では接続のみ可能です。)

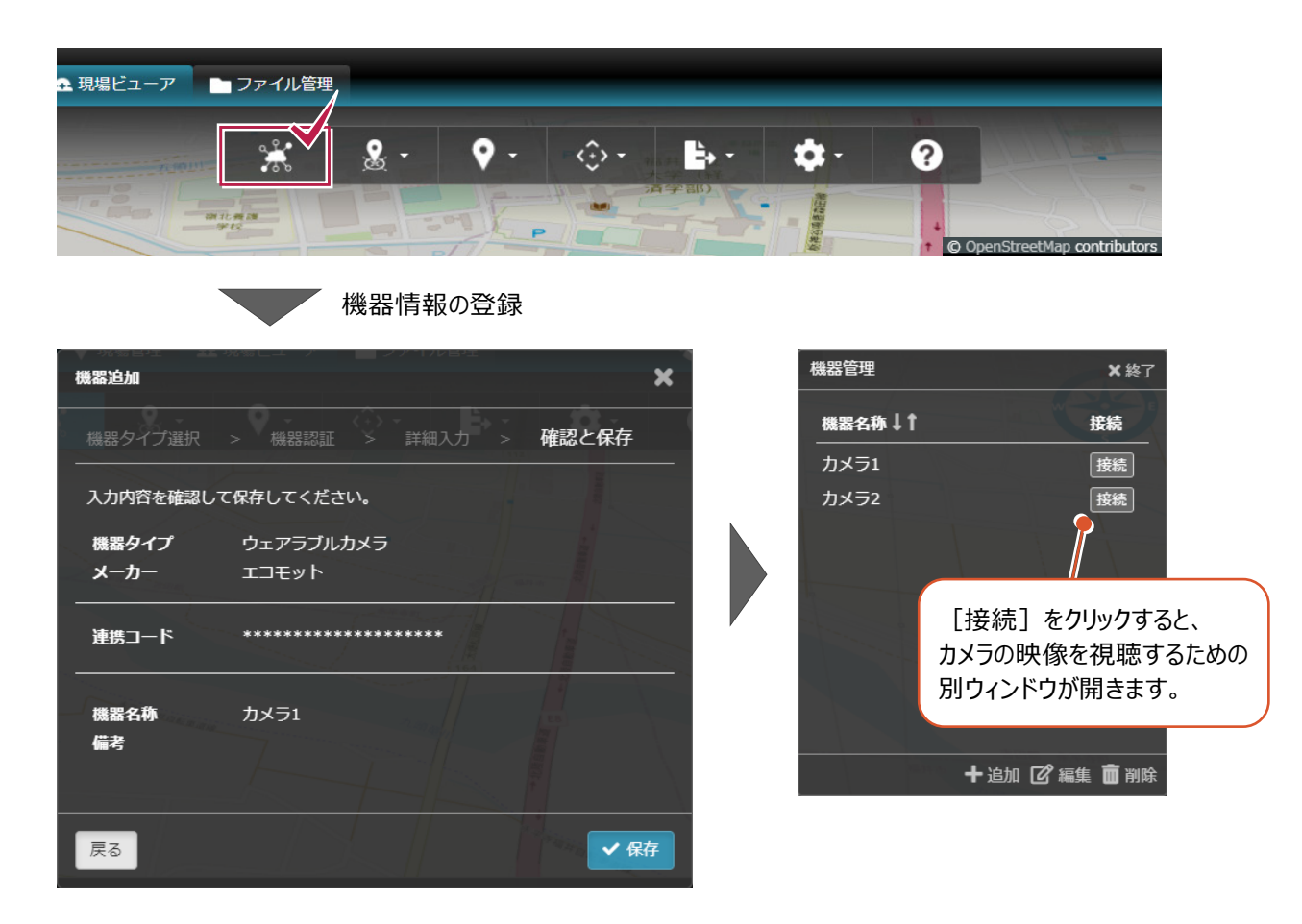

# Professional プラン版

# 新機能

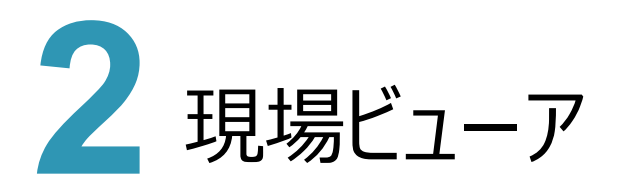

現場ビューアの新機能をご紹介します。

#### 2-1 機器管理の機能を追加

株式会社エコモットのGリポートと連携し、機器コマンドの [接続] でGリポートの検査側システムをログインした状態で 起動できるようにしました。

※機器情報の登録方法については、マニュアル「機器情報を管理する」(P.7章\_28)を確認してください。 (参照者権限では接続のみ可能です。)

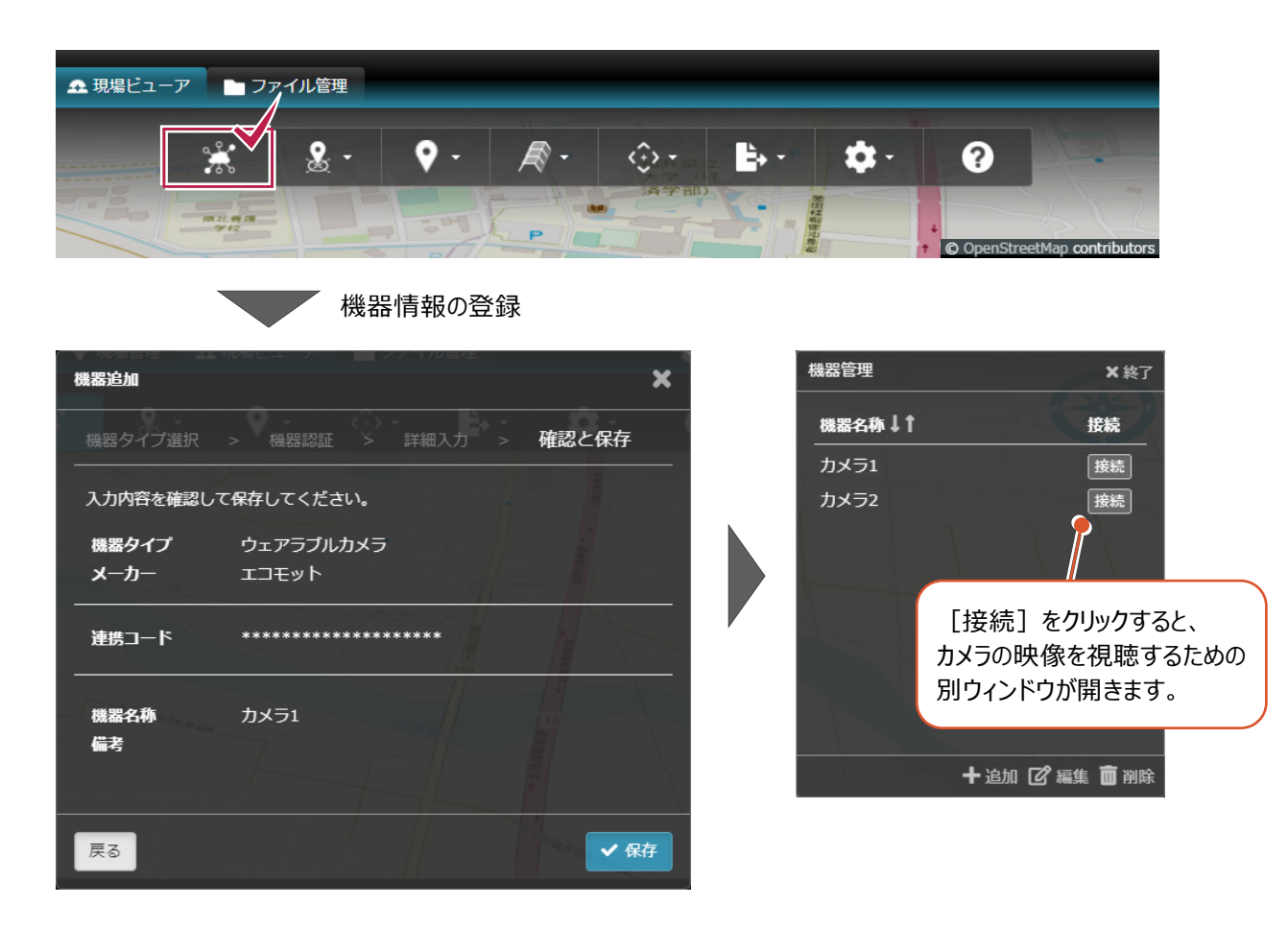

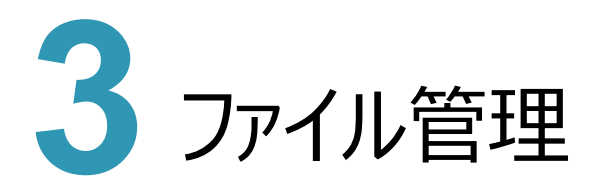

ファイル管理の新機能をご紹介します。

## 3-1 現場面積の閾値を設定

例外的に広大なデータを登録するような場面になったとしても、システムが安定的に動作するように現場面積の閾値を 設けました。

※メッシュデータの面積制限については、マニュアル「地図に表示するデータの表示/非表示を切り替える」の 「メッシュデータの面積制限について」(P.7章\_27)を確認してください。

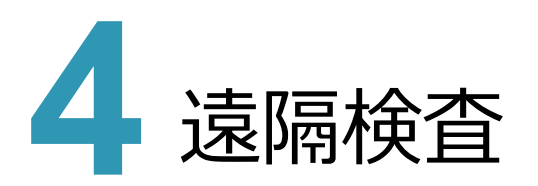

遠隔検査の新機能をご紹介します。

#### 4-1 出来形計測に係わる実地検査機能を追加

i-Constructionに準拠した出来形管理における「出来形計測に係わる実地検査」において、CIMPHONY Plusを 用いて遠隔で指示ができ、計測を現地でリアルタイムにFIELD-TERRACEで実現、計測結果についてもリアルタイムに CIMPHONY Plusで確認できるようにしました。

※遠隔検査の各機能の詳細は、マニュアル「17.作成者 – 遠隔検査」「18.参照者 – 遠隔検査」を確認してください。 ※FIELD-TERRACEとの双方向通信でヒートマップ検査を行う方法は、マニュアル [他アプリとの連携] の [FIELD-TERRACEとの連携] – [遠隔検査(CIMPHONY Plus連携)] を確認してください。

[ファイル管理]の[連携] – [TREND-POINT] – [出来形ヒートマップ]に出来形ヒートマップファイル (拡張子「fph」)を登録後、タイムライン右側のファイル種別切り替えボタンで [検査データ]を選択し、タイムラインで 水色のピンをクリックすると、出来形ヒートマップが表示されます。

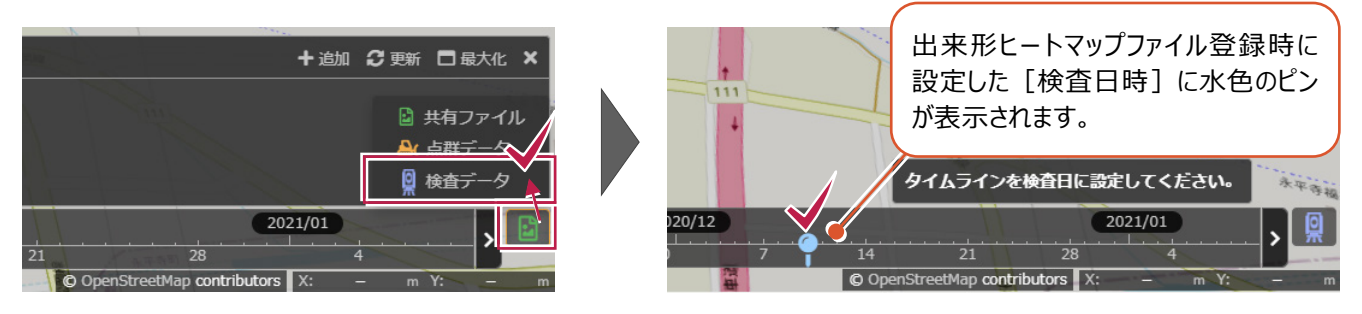

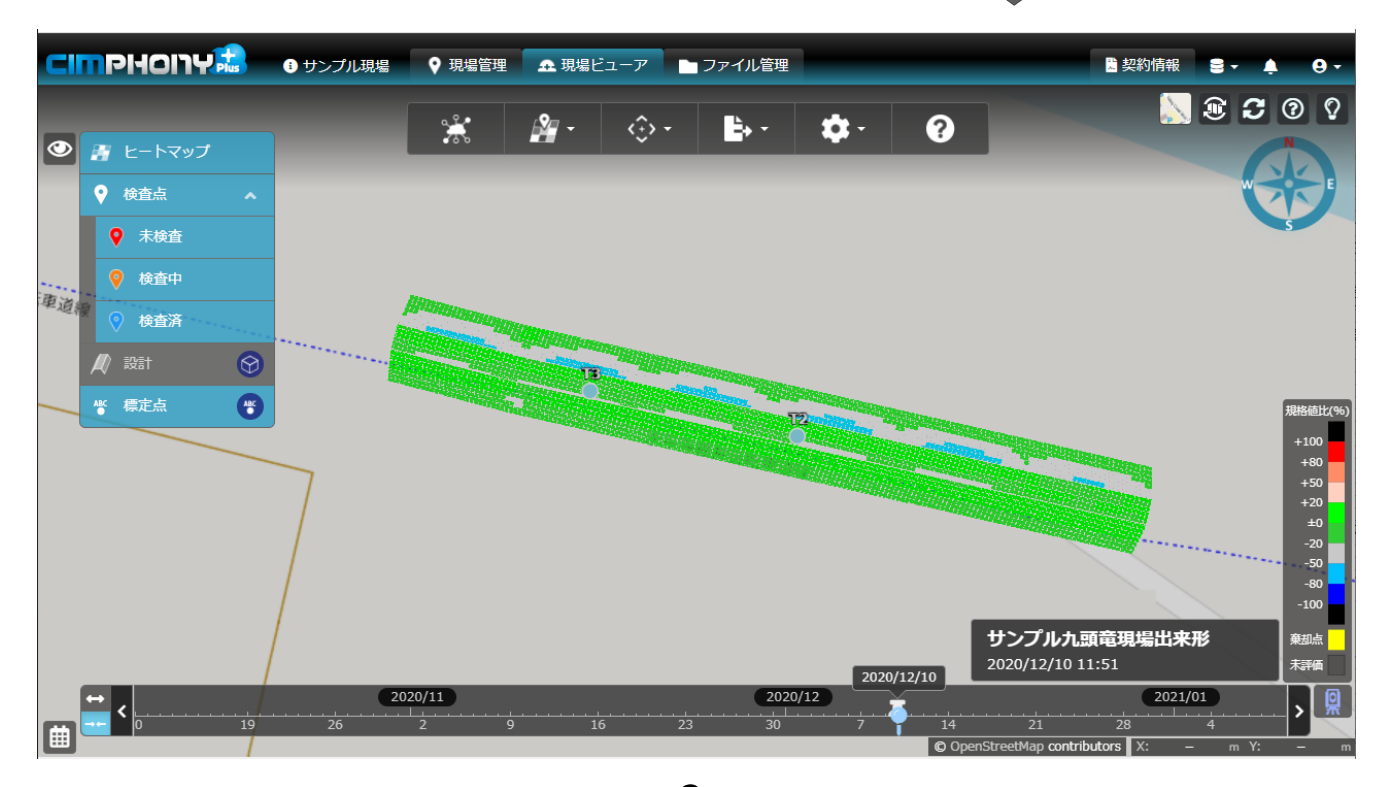